# 스마트캠퍼스(Mobile Application) Course Evaluations Guideline

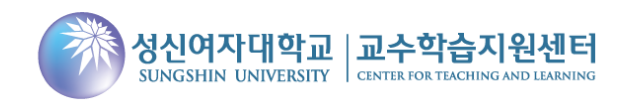

### Install the App

Search and install "Sungshin Women's University Smart Campus" in the application store.

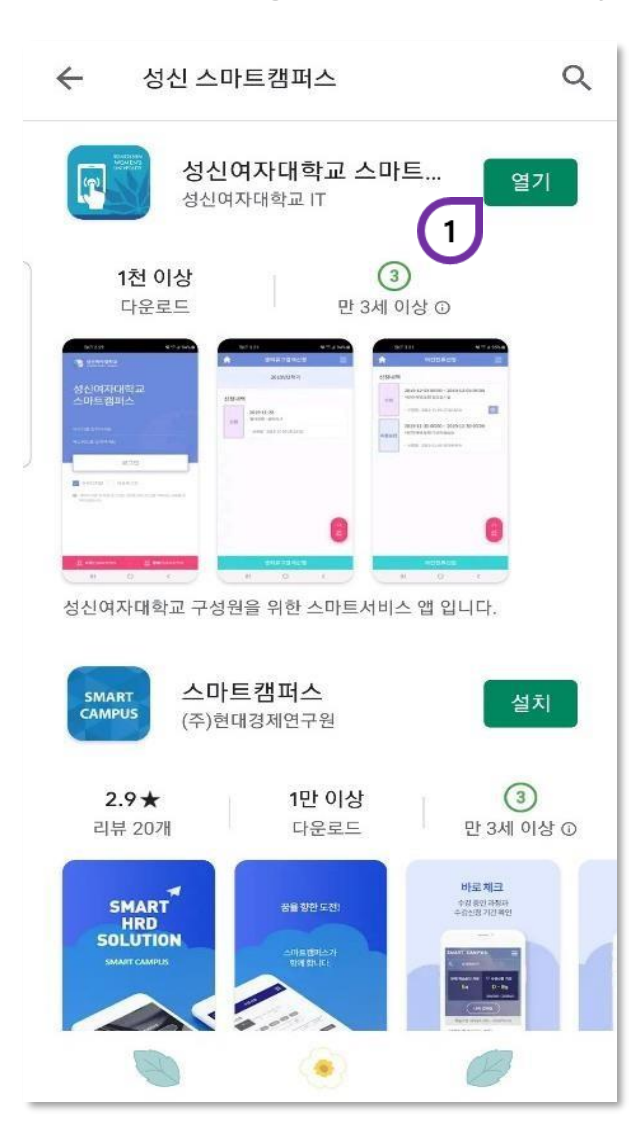

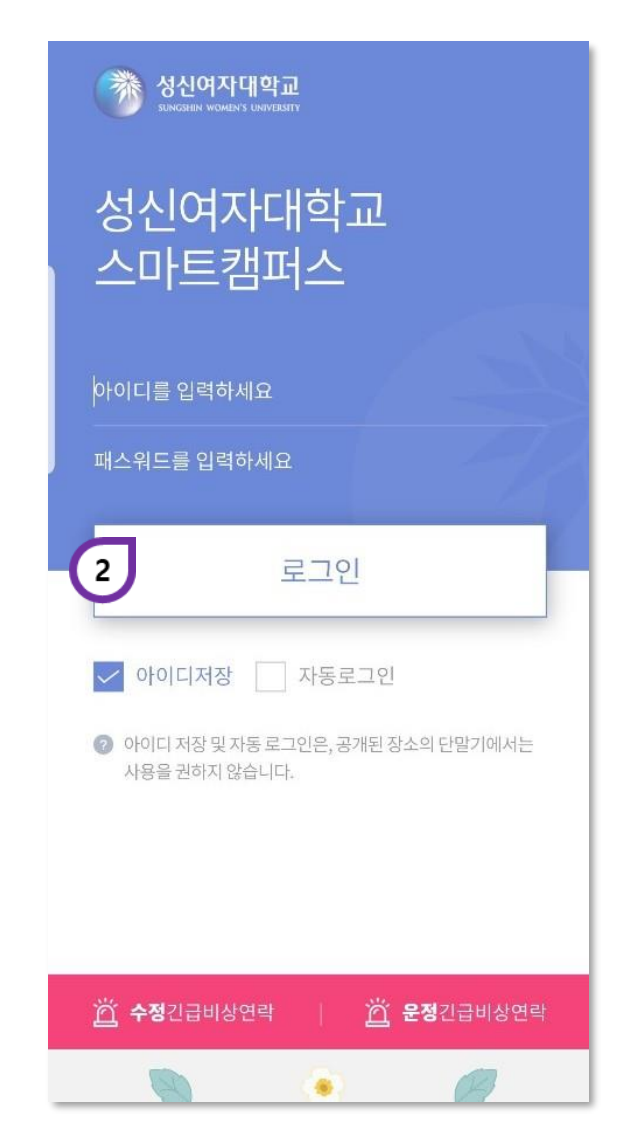

Search the appInstall '성신여자대학교 스마트캠<<br/>퍼스' app.

2 Sign in Enter your ID(student number) a nd password to sign in.

# Move in order of 수업/성적 > 수업 > 강의평가

Course evaluation for the courses taken during the semester is conducted. (You must complete all courses to check grades)

| - 동산평/                                                                      | E:                                              | 1 -1                       |                 | ~                     |
|-----------------------------------------------------------------------------|-------------------------------------------------|----------------------------|-----------------|-----------------------|
| 2022                                                                        | ~                                               | 1학기                        | ~               | Q                     |
|                                                                             |                                                 |                            |                 |                       |
|                                                                             |                                                 |                            |                 |                       |
|                                                                             |                                                 |                            |                 |                       |
|                                                                             |                                                 |                            |                 |                       |
|                                                                             | of citat 71                                     |                            | HIGH HIT        | i <del>a d</del> i ai |
| 모든 수강과목<br>가능하며, 저장                                                         | 에 대한 강<br>} 후에는 수                               | 의평가를 완료<br>정이 불가능히         | 해야 성직<br>ት오니 신태 | 덕조회가<br>중하게 된         |
| 모든 수강과목<br>가능하며, 저장<br>가하시기 바람                                              | 에 대한 강<br>} 후에는 수<br>니다.                        | 의평가를 완료<br>정이 불가능히         | 해야 성직<br>ት오니 신  | 덕조회가<br>중하게 된         |
| 모든 수강과목<br>가능하며, 저정<br>가하시기 바람                                              | 에 대한 강<br>) 후에는 수<br>니다.<br>- 00                | 의평가를 완료<br>정이 불가능ㅎ         | 해야 성직<br>ት오니 신  | 1조회가<br>중하게 Ŧ         |
| 모든 수강과목<br>가능하며, 저정<br>가하시기 바람<br>AA0000000<br>교과목명                         | 에 대한 강<br>} 후에는 4<br>니다.<br>- 00                | 의평가를 완료<br>•정이 불가능ㅎ        | 해야 성직<br>ት오니 신  | 역조회가<br>중하게 된<br>〉    |
| 모든 수강과목<br>가능하며, 저질<br>가하시기 바람<br>AA0000000<br>교과목명                         | 에 대한 강<br>) 후에는 수<br>니다.<br>-00                 | 의평가를 완료<br>•정이 불가능ㅎ        | 해야 성직<br>ት오니 신  | (조회가<br>중하게 된<br>〉    |
| 모든 수강과목<br>가능하며, 저전<br>가하시기 바람<br>AA0000000<br>교과목명<br>· 강의시간:<br>· 교수 : 김성 | 에 대한 강<br>) 후에는 수<br>니다.<br>-00<br>화 1~3        | 의평가를 완료<br>3정이 불가능히        | 해야 성직<br>ት오니 신  | 덕조회가<br>중하게 된<br>〉    |
| 모든 수강과목<br>가능하며, 저정<br>가하시기 바람<br>AA0000000<br>교과목명<br>- 강의시간:<br>- 교수: 김성  | 에 대한 강<br>3 후에는 4<br>니다.<br>- 00<br>화 1~3<br>1신 | 의평가를 완료<br>•정이 불가능ㅎ        | 해야 성적<br>ት오니 신  | 덕조회가<br>중하게 된<br>〉    |
| 모든 수강과목<br>가능하며, 저정<br>가하시기 바립<br>AA0000000<br>교과목명<br>· 강의시간:<br>· 교수: 김성  | 에 대한 강<br>) 후에는 수<br>니다.<br>-00<br>화 1~3<br>[신  | 의평가를 완료<br>정이 불가능하<br>평가하기 | 해야 성직<br>ት오니 신  | 박조회가<br>중하게 된<br>〉    |

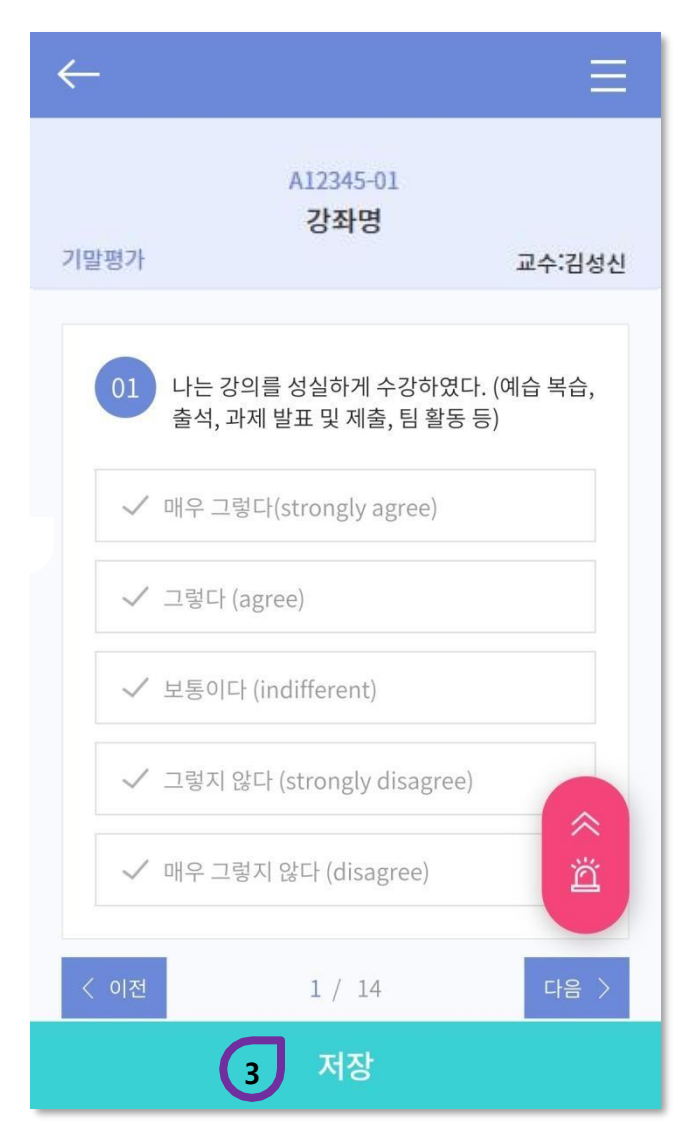

Search Course Evaluations(강의평가) Choose the lecture. Go to Questionnaire 2 Select a subject and go to the evaluation questions page. Save your survey 3 Check the name of the course. When you complete the survey, save it and submit. (No modification after submission)

통합정보시스템(PC) Course Evaluations Guideline

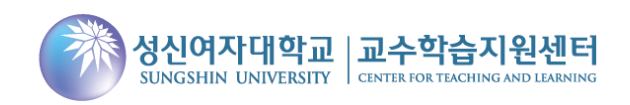

#### Access portal and login

LOGIN

성신여자대학교 포탈 시스템 방문을 환영합니다.

Portal System Notice 포탈공지

- 수강신청대비시스템중단…
   2020.02.11
- 시스템중단안내(2020.01.17) 202001.17
- SunShine(학생진로종합시…
   2020.01.16
- 스마트 서비스 오픈 안내(201…
   2019.12.13
- 정신 통합정보시스템 그랜드…
   2019.10.24

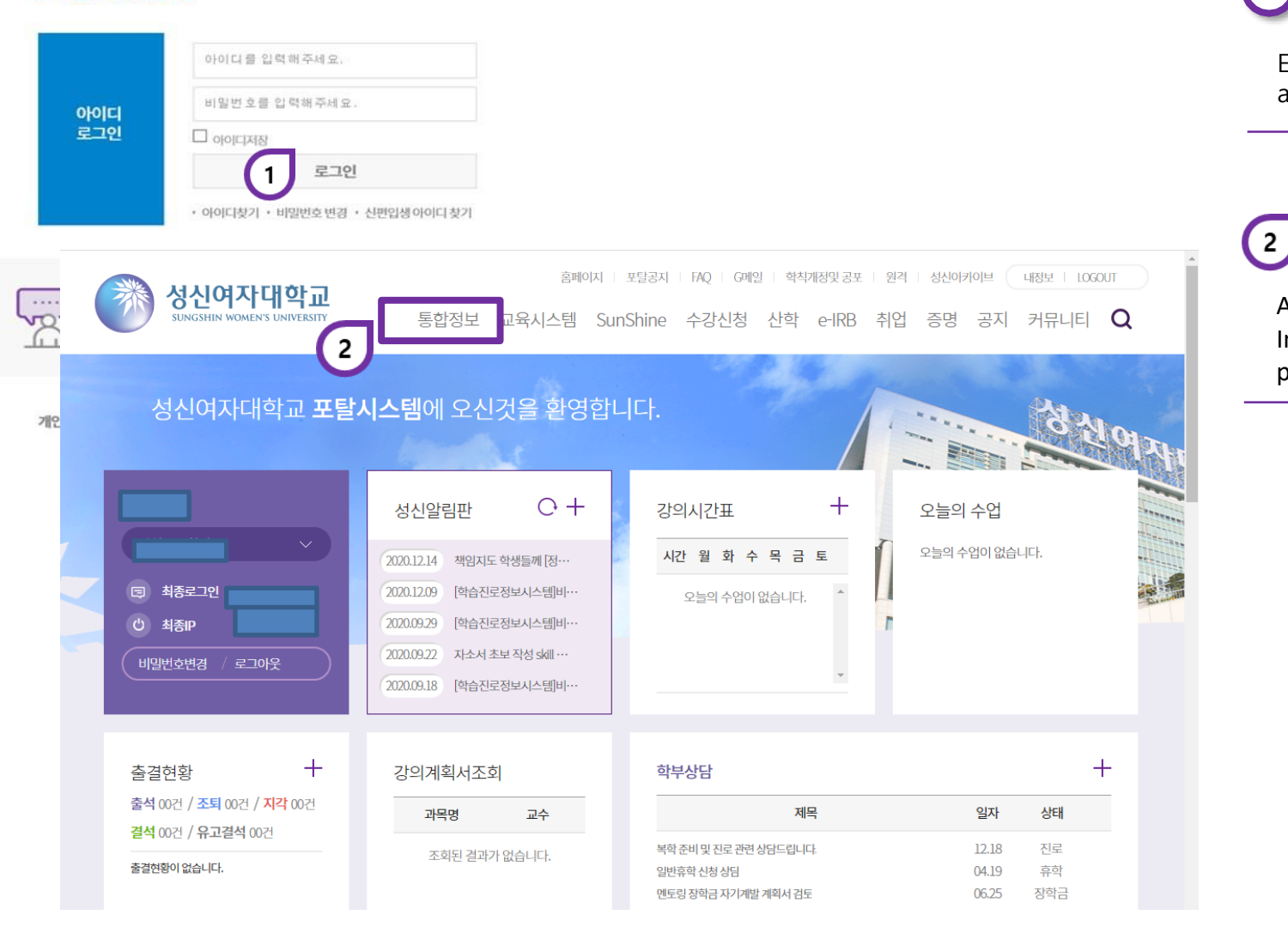

1 Log into Sungshin Portal

Enter your ID(student number) and password to sign in.

After log into portal, go to Integrated Information system page.

Click '통합정보'

## How to start Course Evaluations

After selecting the class/course menu, click the sub-menu "기말강의평가입력" and submit the response. (You must complete all courses to check grades)

| 청신여자대학교<br>SUNCISHUN WOMEN'S UNIVERSITY           |      | 虚:                                                                                         | 개인/                                                                                                    | 민원                                                                                                    | 포탈 원격 FAQ<br>사용자전환해제 로그아웃 |       |                                  |          |                      |                                               | <b>1</b> Select the menu                                            |  |  |  |
|---------------------------------------------------|------|--------------------------------------------------------------------------------------------|----------------------------------------------------------------------------------------------------|----------------------------------------------------------------------------------------------------|---------------------------|-------|----------------------------------|----------|----------------------|-----------------------------------------------|---------------------------------------------------------------------|--|--|--|
| 학부생                                               | 즐겨찾기 | ਤੋਟੋਟੋਪੋਰੀ $\times$ $\equiv$ $\leftarrow$ $\rightarrow$ $\square$ $\blacksquare$ $\square$ |                                                                                                    |                                                                                                    |                           |       |                                  |          |                      | - 4 • ~                                       | Select 구입/구경 from the left<br>menu.                                 |  |  |  |
|                                                   |      | 중                                                                                          | │ 중간강의평가입력 개인/민원 > 학부생 > 수업/수강 > 중간강의평가입력 🥊 ? 🗘 ★ 🔁 🗙                                                                                                    |                                                                                                    |                           |       |                                  |          |                      |                                               |                                                                     |  |  |  |
| 메뉴검색 Q<br>> Gathering서비스<br>- 수업/수강<br>Q, 개설시간표조회 |      | ⊗ I<br>res<br>to r                                                                         | • ID number / Name<br>• Course Title<br>• Course Title<br>• Please use this onnaire as a constructive way to provide feedback to your instructor about his/her teaching. This anonymous survey is NOT related to your academic results and will be only as a reference for professors to offer better instruction. Please be as accurate and candid as possible. We appreciate your honest opinion and help to make the classroom environment more conducive to learning. |                                                                                                    |                           |       |                                  |          |                      | 2 Click the sub menu<br>Click "중간강의평가입력" from |                                                                     |  |  |  |
| 2 중간강의평가입<br>가말강의평가입<br>> 행사/장소예약                 | 입력   | ©<br>©<br>ans<br>• Mu                                                                      | Please refrain from making personal attacks or offensive comments. You will be able to view the academic results after completing this survery. We higly recommened you to pay close attention to your answers. Once you save and submit your swers, you cannot correct them. Ittiple choice question 강의평가기간(중간): 2022-04-04(10:00)~2022-04-15(17:00) 총 0건                                                                                                    |                                                                                                    |                           |       |                                  |          |                      | 3 Course evaluation by subject                |                                                                     |  |  |  |
|                                                   |      |                                                                                            | No.                                                                                                    | Questions                                                                                                    | Strongly<br>Agree         | Agree | Neither<br>Agree Nor<br>Disagree | Disagree | Strongly<br>Disagree | 0                                             | Check the title of the course.                                      |  |  |  |
|                                                   |      |                                                                                            | 01                                                                                                    | The professor gives lectures according to the class plan.                                                                                        |                           |       |                                  |          |                      |                                               | When you complete the survey, save it and submit.                   |  |  |  |
|                                                   |      |                                                                                            | 02                                                                                                    | The professor prepares the lecture faithfully.<br>(lecture materials, understanding of the latest academic trends, use of teaching methods, etc) |                           |       |                                  |          |                      |                                               | (No modification after submission)                                  |  |  |  |
|                                                   |      |                                                                                            | 03                                                                                                    | The professor actively encourages students to participate in class.<br>(Use of online bulletin boards and notes, SMS, FAQs, etc.)                |                           |       |                                  |          |                      |                                               | ★ Notice                                                            |  |  |  |
|                                                   |      |                                                                                            | 04                                                                                                    | The professor arranged the lecture contents that are appropriate for student learning.                                                           |                           |       |                                  |          |                      | Þ                                             |                                                                     |  |  |  |
|                                                   |      | • Es                                                                                       | • Essay question Total 1 Questions                                                                                                    |                                                                                                    |                           |       |                                  |          |                      |                                               | If you are using a device with a                                    |  |  |  |
|                                                   |      |                                                                                            | No.                                                                                                    | Questions                                                                                                    | Feedback                  |       |                                  |          |                      | small screen such as a laptop, if             |                                                                     |  |  |  |
|                                                   |      |                                                                                            | 07                                                                                                    | Please write any suggestions for improving the quality of this lecture.                                                                          |                           |       |                                  |          |                      |                                               | button at the bottom, use the<br>hide (fold) function at the top of |  |  |  |
|                                                   |      |                                                                                            |                                                                                                    | 🗸 Sut                                                                                                    | bmit                      |       |                                  |          |                      |                                               | the screen!                                                         |  |  |  |